# ΟΔΗΓΙΕΣ ΧΡΗΣΗΣ ΤΗΣ VISUAL FORTRAN

Workspace: περιέχει διάφορα projects. Project: αποτελείται από files. File: κύριο πρόγραμμα, υποπρογράμματα, αρχείο δεδομένων ή αποτελεσμάτων κλπ.

Κατ'αρχήν, ανοίγουμε το Developer Studio.

# 1. Δημιουργία νέου Workspace

Στο menu File επιλέγουμε New, μετά Workspace, δίνουμε το όνομα του workspace (π.χ. WORKBISEC) και πατάμε OK.

# 2. Άνοιγμα υπάρχοντος Workspace

Πατάμε το εικονίδιο Workspace και επιλέγουμε το workspace στα Recent Workspaces. Αλλος τρόπος:

Στο menu File επιλέγουμε Open Workspace, και μετά C:, Program files, Microsoft Visual Studio, My Projects, το workspace, το workspace.dsw.

# 3. Προσθήκη νέου Project σε Workspace

Στο menu File επιλέγουμε New. Στο New επιλέγουμε Project, Fortran Console Applications, Add to Current Workspace, δίνουμε το όνομα του Project, π.χ. PROBISEC, και πατάμε OK. Επιλέγουμε Simple Project, μετά Finish και OK.

# 4. Προσθήκη υπάρχοντος αρχείου σε Project

Στο menu **Project** επιλέγουμε **Add to Project** και μετά **Files**. Βρίσκουμε στο σκληρό δίσκο ή σε δισκέτα το **αρχείο** που θέλουμε (π.χ. το πρόγραμμα BISEC.FOR) και πατάμε **OK**. Προσοχή, διαγράφουμε εδώ το πρόσθετο αρχείο με κατάληξη .f90.

# 5. Προσθήκη νέου αρχείου σε Project

Στο menu **Project** επίλέγουμε **Add to Project** και μετά **New**. Διαλέγουμε το είδος του αρχείου, π.χ. **Text** (για δεδομένα) ή **Fortran** (για πρόγραμμα), δίνουμε το **όνομα του αρχείου** και πατάμε **OK**. Στη συνέχεια δημιουργούμε και σώζουμε το αρχείο.

# 6. Μετάφραση και Εκτέλεση προγράμματος

Στο menu **Build** πατάμε **Compile XXX** (π.χ. Compile BISEC.FOR), ή πατάμε απλά το εικονίδιο **Compile**.

Ενδεχόμενα μηνύματα λαθών μετάφρασης στο κάτω παράθυρο.

Στο menu **Build** πατάμε **Build XXX** (π.χ. Build PROBISEC.EXE), ή πατάμε το εικονίδιο **Build**.

Ενδεχόμενα μηνύματα λαθών link.

Στο menu **Build** πατάμε **Execute XXX** (π.χ. Execute PROBISEC.EXE), ή πατάμε το εικονίδιο **Execute**.

Πληκτρολογούμε τα δεδομένα και τα αποτελέσματα εμφανίζονται στην οθόνη.

### 7. Δεδομένα από αρχείο - Αποτελέσματα σε αρχείο

Προσθέτουμε στο πρόγραμμά μας, π.χ. BISEC.FOR, μετά τις εντολές δηλώσεων και πριν τις εντολές εισόδου-εξόδου, τις εντολές

# **OPEN(UNIT=5, FILE='BISECDAT.TXT')**

# **OPEN(UNIT=6, FILE='BISECRES.TXT')**

Στη συνέχεια δημιουργούμε, στο τρέχον project PROBISEC, το text file BISECDAT.TXT που περιέχει τα δεδομένα του προγράμματος, με File, New, Text file, όνομα αρχείου, OK, κλπ. Μεταφράζουμε και εκτελούμε το πρόγραμμα, και αν δεν υπάρχουν λάθη, τα αποτελέσματα του προγράμματος αποθηκεύονται στο αρχείο BISECRES.TXT. Ανοίγουμε μετά το αρχείο αυτό με File, Open, project PROBISEC (στα Text files ή All files).

### 8. Χρήση της Βιβλιοθήκης Μαθηματικών Προγραμμάτων IMSL

Στο menu Project επιλέγουμε Settings, Link. Στο Category επιλέγουμε General. Στο Object/Library Modules προσθέτουμε (πληκτρολογούμε) smathd.lib.